# 國產IC開發套件 HUB 8735 資源回收辨識

| 前前     |                                                             |
|--------|-------------------------------------------------------------|
| 2018   |                                                             |
| 功能     | 描述                                                          |
| 處理器    | RTL8735B AIOT國產晶片                                           |
| 影像輸入   | 搭配國產Full HD 1080P CMOS感測                                    |
| 語音輸入   | 內建MIC語音輸入功能                                                 |
| 儲存裝置   | 支援SD記憶卡                                                     |
| 無線連通   | Wi-Fi 2.4GHz/5GHz<br>Bluetooth BLE<br>無線影像串流                |
| 影像壓縮   | Н. 264/265                                                  |
| AI處理   | 提供多種pre-trained AI models供快速上手                              |
| UART介面 | 提供UART串接多種控制平台,如Arduino等使用UART控制Smart AI CAM的行為             |
| USB介面  | USB影像輸出                                                     |
| I/0擴充板 | 依照開發者需求擴充功能<br>Speaker語音輸出功能<br>IMU Sensor<br>擴充溫度、震度、溼度等功能 |

10

4 - 1 - C E

ST.

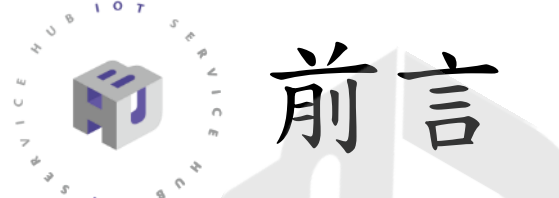

商品特色】 多組硬體介面方便擴充 市場上少數結合Camera的 IoT模組 市場上少數具備AI算力IoT模組 國產網通晶片,導入產品沒有疑慮 支持Arduino原生開發環境 透過雲端載入不同AI模型 1080P影像串流低延遲 AI功能無限擴充

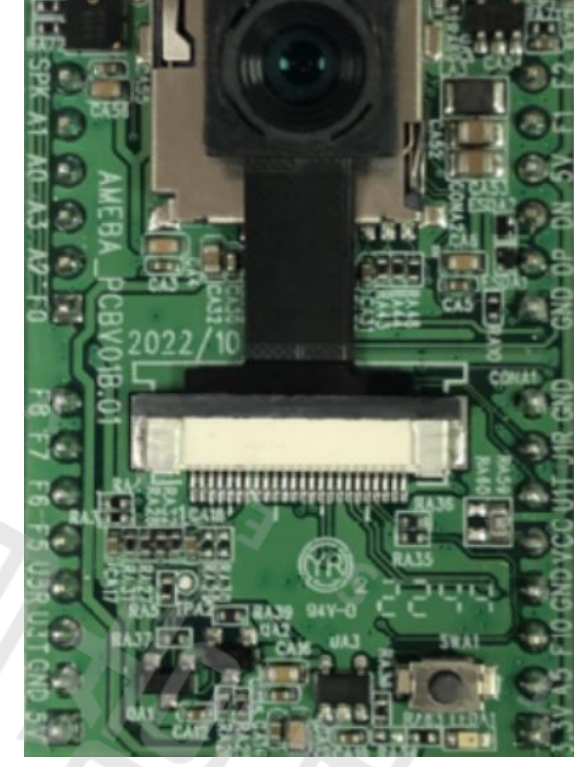

第一階段釋出AI功能為物件辨識、人臉辨識、 聲音種類辨識 建立與ESP32-CAM 模組同步的開發架構 開發上無縫接軌,直接替換模組即可使用

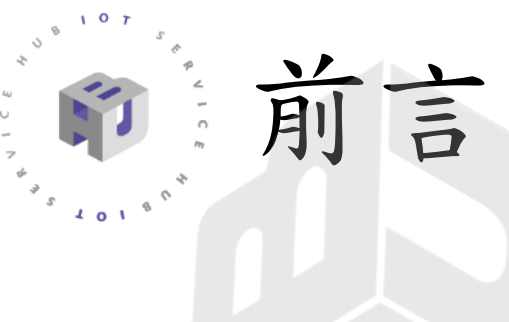

#### HUB 8735 腳位

|      |                          |            |      |      |        | •           | PIL          | 1             | 1        | CTT 7 | DEIL<br>744 |      |       |          |      |       |
|------|--------------------------|------------|------|------|--------|-------------|--------------|---------------|----------|-------|-------------|------|-------|----------|------|-------|
| AOUT |                          |            |      |      | SPK    | SP •        |              | 10 .          |          |       | •           | F2   | GPF2  | I2C1_SDA | ADC2 | 1/0   |
| 1/0  |                          | I2C0 SDA   | ADC5 | GPA1 | A1     |             | P.           |               | 13       |       | •           | F1   | GPF1  | I2C1_SCL | ADC1 | 1/0   |
| 1/0  |                          | 12C0_SCL   | ADC4 | GPA0 | AO     | 80          | SYZ.         | - Contraction |          |       |             | 5V   |       |          |      | POW   |
| 1/0  | UARTO IN                 |            | ADC7 | GPA3 | A3     | 20          |              | 4             | -        |       |             | DN   |       |          |      | USB   |
| 1/0  | UARTO OUT                |            | ADC6 | GPA2 | A2     | 50          |              | <u>)</u>      |          |       | • 6         | DP   |       |          |      | USB   |
| 1/0  | Constant and a sector of |            | ADC0 | GPF0 | FO     |             | PCB          | 0130          |          | ~~ [  | •           | GND  |       |          |      | POW   |
|      |                          |            |      |      | 43.9mm | 16          | <u> 2022</u> | /10           |          |       |             |      |       |          |      |       |
| 1/0  |                          | SPI_1_CS0  | PWM2 | GPF8 | F8     | 20          | 80           |               |          | 5     |             | GND  |       |          |      | POW   |
| 1/0  |                          | SPI_1_MOSI | PWM1 | GPF7 | F7     |             |              |               | 7.       |       | •           | U1R  |       |          |      | 1/0   |
| 1/0  |                          | SPI_1_SCL  | PWM0 | GPF6 | F6     | 30          | 上前           |               |          | R4.34 | •           | UIT  |       |          |      | 1/0   |
| 1/0  |                          | SPI_1_MISO |      | GPF5 | F5     | 3.0         | 19.50        |               |          |       | •           | VCC  |       |          |      | P_OUT |
| 1/0  | UART3_IN                 |            |      | GPE2 | U3R    | S. 0        | 831E2        |               |          | 200   | 08          | GND  |       |          |      | POW   |
| 1/0  | UART3_OUT                |            |      | GPE1 | U3T    | <b>E ()</b> | 14.57        | CAN           | 2 Em     | SWAT  | <b>O</b> E  | F10  | GPF10 |          | PWM4 | 1/0   |
| POW  |                          |            |      | _    | GND    |             |              |               |          | OI    |             | A5   |       |          |      | BOOT  |
| POW  |                          |            |      |      | 5V     |             | BAT CH       |               |          |       |             | 3.3V |       |          |      | BOOT  |
|      |                          |            |      |      |        | 4           | -            |               | CALL BAD |       |             |      |       |          |      |       |

30.5mm

# HUB8735環境準備(Arduino IDE)

#### 第一步:安裝最新版本的Arduino IDE

https://support.arduino.cc/hc/en-us/articles/360019833020-Download-and-install-Arduino-IDE

#### Installation instructions

If you're using a Chromebook, see Use Arduino with Chromebook.

#### Windows

#### CLICK !!!

1. Download the latest release 🕁 (The download will start after you click this link. Check your browser's download

manager or the Downloads folder on your computer to find the downloaded file)

- 2. Double-click the executable (.exe) file.
- 3. Follow the instructions in the installation guide.
- 4. When completing the setup, leave *Run Arduino IDE* ticked to launch the application, or launch it later from the Start Menu.

### 、HUB8735環境準備(Arduino IDE)

#### 第二步:開啟最新版本的Arduino IDE Step1:點選檔案->偏好設定 Step2:在額外的開發管理員網址中填入

ttps://github.com/ideashatch/HUB8735/raw/main/amebapro2\_arduino/Arduino\_package/ideasHatch.json

| File | Edit   | Sketch | Tools       | Help   |   |
|------|--------|--------|-------------|--------|---|
| Ne   | w Ske  | tch    | Ctr         | l + N  |   |
| Ор   | en     |        | Ctr         | l + 0  |   |
| Ор   | en Re  | cent   |             |        | ۲ |
| Ske  | etchbo | ok     |             |        | ► |
| Exa  | ample  | S      |             |        | ► |
| Clo  | ose    |        | Ctr         | + W    |   |
| Sav  | ve     |        | Ct          | rl + S |   |
| Sav  | ve As  |        | Ctrl + Shif | ft + S |   |
| Pre  | eferen | ces    | Ctrl +      | 逗號     |   |
| Ad   | vance  | d      |             |        | ► |
| Qu   | it     |        | Ctr         | l + Q  |   |

Step1

| c:\Users\Sun\Documents\Arduin                                 | 0                                 |                                       |                     | BR                  | ROWSE |
|---------------------------------------------------------------|-----------------------------------|---------------------------------------|---------------------|---------------------|-------|
| ditor font size:                                              | 14                                |                                       |                     |                     |       |
| nterface scale:                                               | Automatic 1                       | 00 %                                  |                     |                     |       |
| heme:                                                         | Light                             | ×                                     |                     | ~                   | -     |
| anguage:                                                      | English                           | <ul> <li>(Reload required)</li> </ul> |                     | <b>Ste</b>          | 202   |
| how verbose output during (                                   | compile [ u                       | pload                                 |                     |                     | T     |
| Compiler warnings                                             | None 🗸                            |                                       |                     |                     |       |
| Verify code after upload                                      |                                   |                                       |                     |                     |       |
| Auto save                                                     |                                   |                                       |                     |                     |       |
| _] Editor Quick Suggestions<br>dditional boards manager LIRLs | s: https://aithul                 | com/ideashatch/HLIB_8                 | 735/raw/main/ameba  | apro2 arduino/Ardui | ( 5)  |
| oomonal doards manadel URI s                                  | <ol> <li>mups.//gitmur</li> </ol> | J.COM/IDEASITALCH/HUD-0               | / SS/law/main/amepa | aproz_arduno/Ardun  |       |

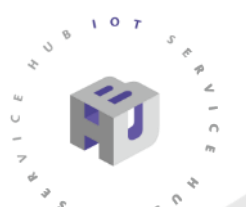

# 、HUB8735環境準備(Arduino IDE)

Step3:點選工具->開發版->開發版管理員 Step4:輸入HUB\_8735->選擇最新版->安裝

| Ste    | p3         |                                            |                  |                                    |                                                                      |
|--------|------------|--------------------------------------------|------------------|------------------------------------|----------------------------------------------------------------------|
|        |            |                                            |                  |                                    | Step4                                                                |
| File E | dit Sketch | Tools Help                                 |                  |                                    |                                                                      |
|        |            | Auto Format                                | Ctrl + T         |                                    | BOARDS MANAGER                                                       |
|        |            | Archive Sketch                             |                  |                                    | BOARDS MANAGER                                                       |
|        | HUB_8735   | Manage Libraries                           | Ctrl + Shift + I |                                    | HIR 9725                                                             |
|        | 1          | Serial Monitor                             | Ctrl + Shift + M |                                    | 110B_0155                                                            |
| ዋጋ     | 2          | Serial Plotter                             |                  |                                    |                                                                      |
|        | 4          | Firmura Undatar                            |                  |                                    | Type: All                                                            |
| ITIN   | 5          | Firmware Updater                           |                  |                                    |                                                                      |
|        | 6          | Upload SSL Root Certificates               |                  |                                    |                                                                      |
|        | 2          | Board: "HUB-8735"                          |                  | <ul> <li>Boards Manager</li> </ul> | ideasHatch Ameha Boards (32-bit Arm v8M @500MHz) by ideasHatch       |
| ₽>     | 9          | Port: "COM4"                               |                  | Arduino AVR Boards                 | ideastrateri Amesa boards (S2-bit Ami vola @Soolam2) by ideastrateri |
|        | 10         | Get Board Info                             |                  | ● ideasHatch Ameba Boar            | 4.0.10-Release installed                                             |
| Q      | 11         | * Auto Elash Mode: "Disable"               |                  |                                    |                                                                      |
|        | 12         | * Frase All Flash Memory (16MP); "Disable" |                  |                                    | Boards included in this package: HUB-8735, HUB-8735_ultra            |
|        | 14         | * Erase All Flash Memory (TolVB): Disable  |                  |                                    |                                                                      |
|        | 15         | * Standard Lib: "Arduino_STD_PRINTF"       |                  | •                                  |                                                                      |
|        | 16         | * Upload Speed: "2000000"                  |                  | •                                  |                                                                      |
|        | 17<br>10   | Burn Bootloader                            |                  |                                    |                                                                      |

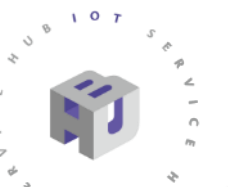

# 二、HUB8735環境準備(硬體接線)

#### 第一步:將Jumper連接A5(BOOT)與3.3V(BOOT) 第二步:根據圖片連接TTL與USB轉接頭

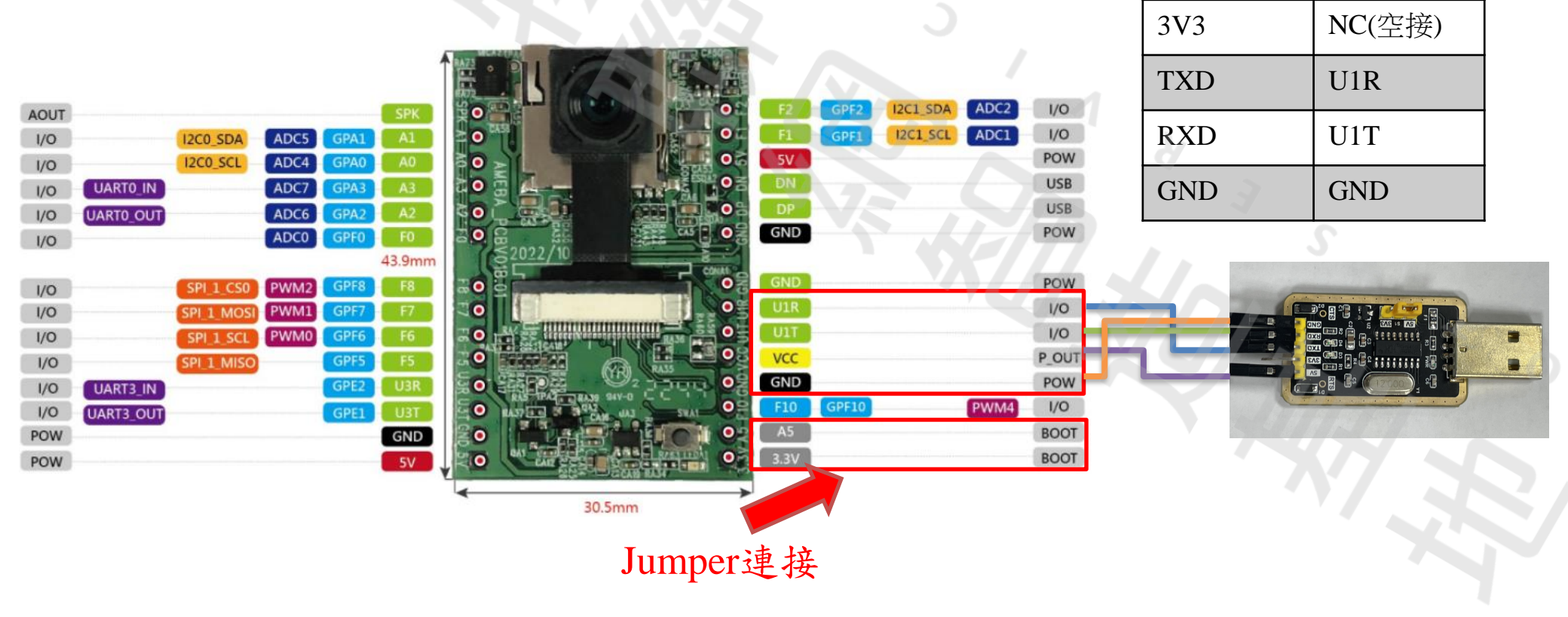

**USB**轉接頭

5V

HUB8735

VCC

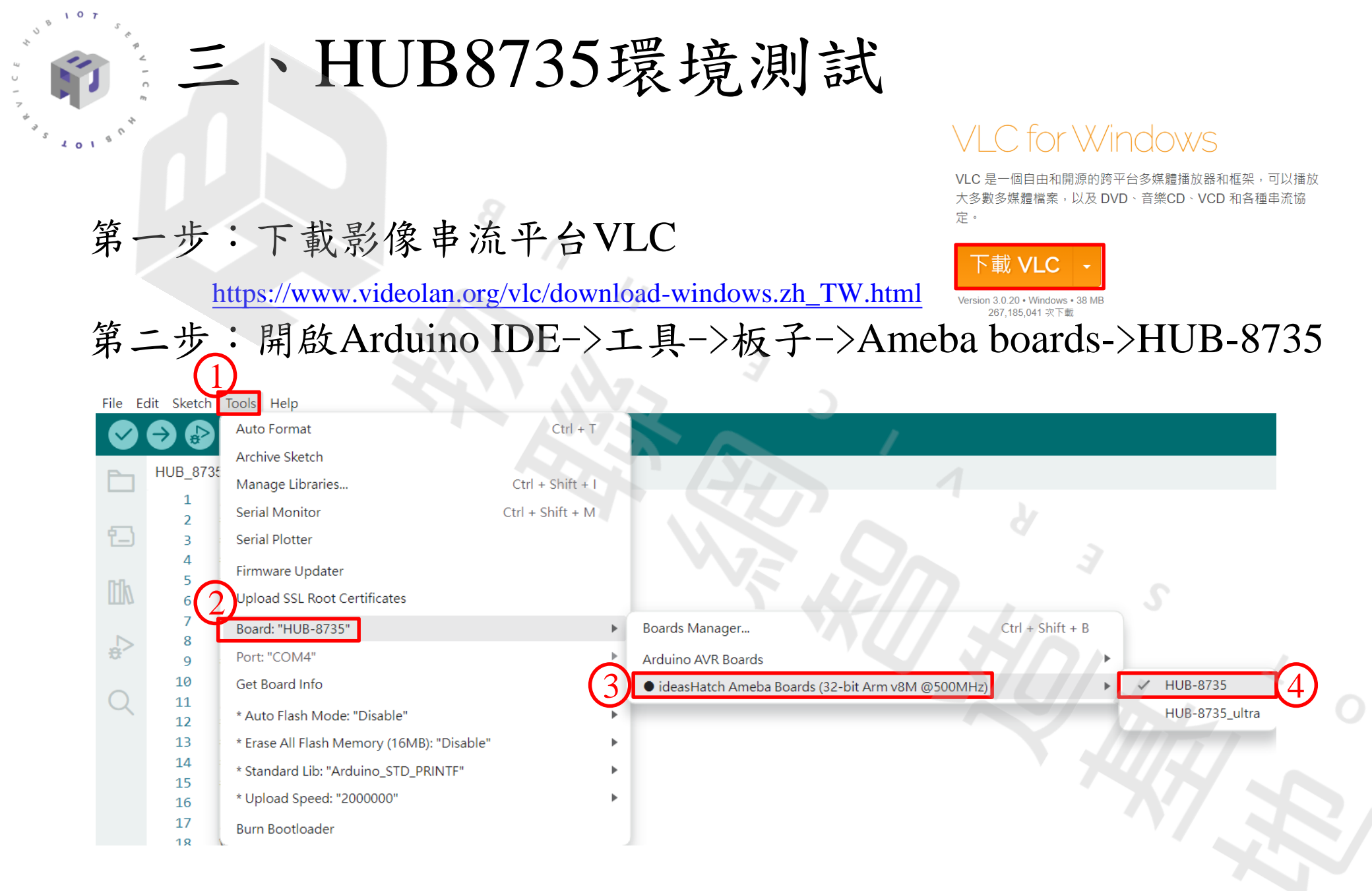

8

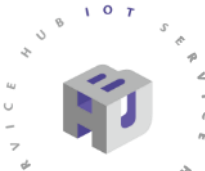

# 三、HUB8735環境測試

#### 第三步:工具->Port(選擇自己的COM) 第四步:檔案->範例->AmebaMultimedia->StreamRTSP->VideoOnly

|         |            |                                            |                  |     | HUB_8735 - UDJe | ectClassList.n   Ardul | Built-in examples      |     |                          |
|---------|------------|--------------------------------------------|------------------|-----|-----------------|------------------------|------------------------|-----|--------------------------|
|         |            |                                            |                  |     | e Edit Sketch   | Tools Help             | 01.Basics              | ►   |                          |
|         |            |                                            |                  |     | New Sketch      | Ctrl + N               | 02.Digital             | •   |                          |
|         | (1)        |                                            |                  |     | Open            | Ctrl + O               | 03.Analog              | ►   |                          |
| Ello Er |            | Taola Halp                                 |                  |     | Sketchbook      |                        | 04.Communication       | •   |                          |
| File Ed | alt sketch | Tools Help                                 |                  | (2) | Examples        | •                      | 05.Control             | •   |                          |
|         |            | Auto Format                                | Ctrl + T         |     | Close           | Ctrl + W               | 06.Sensors             | *   |                          |
|         |            | Archiva Skatch                             |                  |     | Save            | Ctrl + S               | 07.Display             |     |                          |
| -       | HUB 8735   | Archive Sketch                             |                  | 9   | Save As C       | trl + Shift + S        | 09.LISB                |     |                          |
|         | 1100_0100  | Manage Libraries                           | Ctrl + Shift + I |     | Preferences     | Ctrl + 逗號              | 10.StarterKit_BasicKit | •   |                          |
|         | 1          | Covid Moniton                              | Chul - Chift - M |     | Advanced        | +                      | 11.ArduinoISP          | Þ   | s capable of recognizing |
| _       | 2          | Serial Monitor                             | Ctri + Shirt + M |     | Quit            | Ctrl + Q               | Examples for HUB-8735  |     | recognized objects       |
| 1_)     | 3 :        | Serial Plotter                             |                  |     | 13              | ObjectDetecti          | AmebaAnalog            | ×.  |                          |
|         | 4          |                                            |                  |     | 14              | {0, pla<br>{1, "met    | AmebaBLE               | •   |                          |
| -       | 5          | Firmware Updater                           |                  |     | 16              | {2, "bat               | AmebaDebugExample      | •   |                          |
| INN     | 6          | Upload SSL Root Certificates               |                  |     | 17              | 33                     | AmebaFileSystem        | •   |                          |
|         |            |                                            |                  |     | 19              | #endif                 | AmebaGPIO              |     |                          |
|         | (2)        | Board: "HUB-8735"                          | •                |     | 20              |                        | AmebaGlimer            |     |                          |
|         |            | Dorth "COM4"                               | •                |     |                 | 0                      | AmebaMOTTClient        |     |                          |
| ~       | 9          | Port: COM4                                 | F                |     |                 | (2)                    | AmebaMultimedia        | - F | Audio                    |
|         | 10         | Get Board Info                             |                  |     |                 | <b>U</b>               | AmebaNN                | •   | CaptureJPEG •            |
| Q       | 11         |                                            |                  |     |                 | -                      | AmebaNotify            | +   | ISPControl               |
|         | 12         | * Auto Flash Mode: "Disable"               | •                |     |                 |                        | AmebaPowerMode         | +   | MotionDetection          |
|         | 13         | * Frase All Flash Memory (16MB): "Disable" | ►                |     |                 |                        | AmebaRTC               | •   | RecordMP4                |
|         | 14         | ,,,                                        |                  |     |                 |                        | AmebaSDDownload        |     | StreamRTSP DoubleVideo   |
|         | 15         | * Standard Lib: "Arduino_STD_PRINTF"       | ▶                |     |                 |                        | AmebaSPI               | •   | DoubleVideoWithAudio     |
|         | 15         | * Unload Speed: "2000000"                  | •                |     | Output          | Serial Monitor ×       | AmebaWatchdog          | •   | SingleVideoWithAudio     |
|         | 10         | opieda opeedi zoooooo                      | *                |     | Not conn        | ected. Select a bo     | Amenawire              |     | VideoOnly                |
|         | 17         | Burn Bootloader                            |                  |     |                 |                        | Firmata                | •   |                          |
|         | 18 \       |                                            |                  |     |                 |                        | Keyboard               | •   |                          |
|         |            |                                            |                  |     |                 |                        | LiquidCrystal          | ►   |                          |

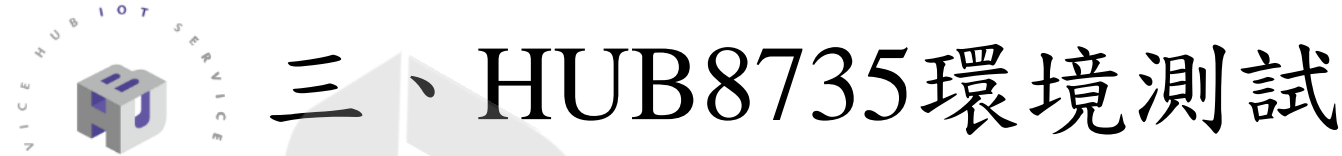

第五步:更改範例程式中的網路名稱和密碼 第六步:完成燒錄前置作業(轉接頭的5V需與S1用Jumper連接) (HUB8735需用Jumper連接A5(BOOT)與3.3V(BOOT))

第七步:點擊執行(燒錄程式碼時須按SWA1一下)

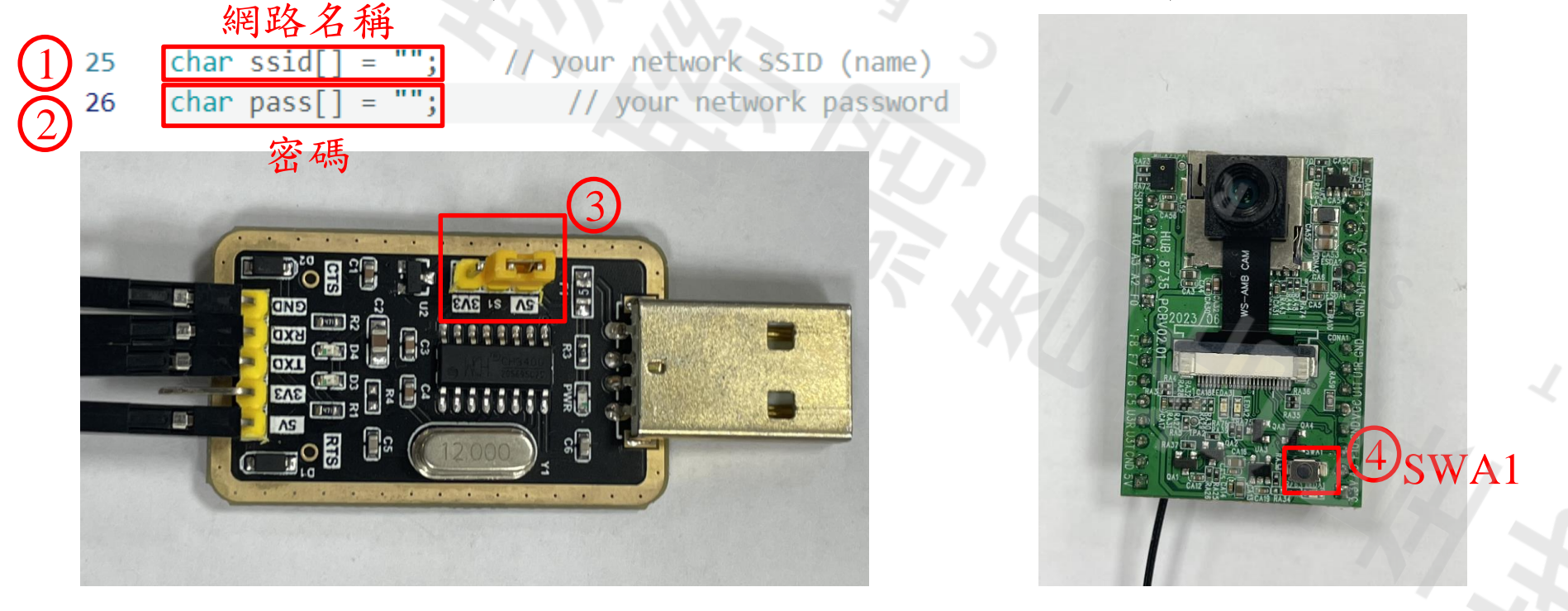

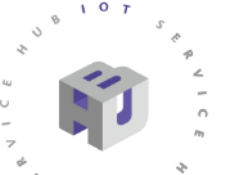

### 三、HUB8735環境測試

第七步:打開串列埠,選擇與程式中相同的鮑率(預設115200) 第八步:移除HUB8735上A5(BOOT)與3.3V(BOOT)的Jumper 第九步:按下SWA1,會從串列埠中得到一組RTSP

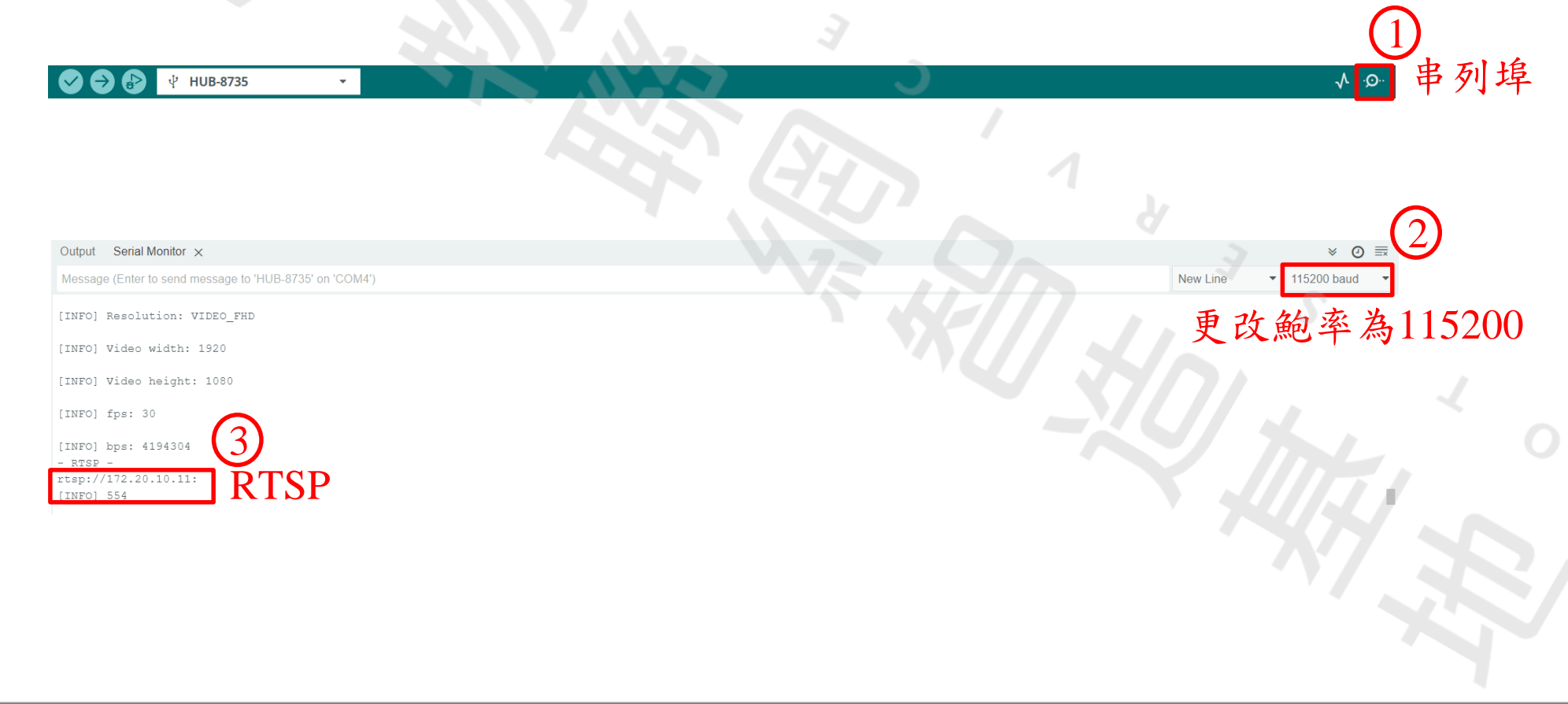

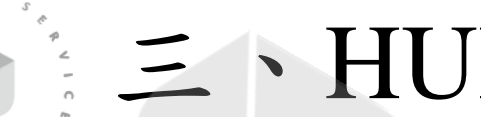

#### 、HUB8735環境測試

第十步:打開VLC->媒體->開啟網路串流->輸入RTSP->播放

| (1) |                        |                                                                                                    |                                                                                                    | A                                                                                                    |
|-----|------------------------|----------------------------------------------------------------------------------------------------|----------------------------------------------------------------------------------------------------|----------------------------------------------------------------------------------------------------|
| U   | <u> </u>               | VLC 媒體播放器                                                                                                    |                                                                                                    |                                                                                                    |
| 2   | 媒別<br>▶<br>▶<br>♥<br>♥ | 遭(M 播放(P) 音訊(A)          開啟檔案(F)         開啟客個檔案(O)         開啟資料夾(F)         開啟光碟(D)         開啟網路串流(N)         開啟擷取裝置(C)         從堃貼鐘開啟位置(L) | 視訊(V) 字幕(T) コ<br>Ctrl+O<br>Ctrl+Shift+O<br>Ctrl+F<br>Ctrl+D<br>Ctrl+D<br>Ctrl+N<br>Ctrl+C<br>Ctrl+V | ▲ 檔案(F) ● 光碟(D) 早網路(N) ■ 擷取裝置(D) 網路通訊協定 請輸入網址: Itsp://172.20.10.11:554 http://www.example.com/stream.avi 輸入串列埠獲得的RTSI mms://mms.examples.com/stream.asx rtsp://@:1234 mms://mms.examples.com/stream.asx rtsp://@:1234 http://www.yourtube.com/stream.asx rtsp://@:1234 |
|     | (**)                   | 開啟最近使用的媒體(R)<br>儲存播放清單至檔案(F)<br>轉換(R) / 儲存<br>串流(S)<br>到達播放清單結尾時離開<br>離開(Q)                                                                 | Ctrl+Y<br>Ctrl+R<br>Ctrl+S<br>Ctrl+Q                                                                | □ 顯示更多選項(M) ④ 播放(P) ▼ 取消(C)                                                                                                    |

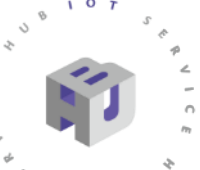

#### 三、HUB8735環境測試

#### 如果能出現影像就代表裝置都安裝完成能夠運行成功了

📥 rtsp://172.20.10.11:554 - VLC 媒體播放器 媒體(M) 播放(P) 音訊(A) 視訊(V) 字幕(T) 工具(S) 檢視(V) 説明(H)

#### 四、HUB8735訓練資料集

第一步:可自行拍攝照片或從網路下載

(需將單張照片大小控制在1M以下,且檔案格式為.jpg) 第二步:下載最新版本的LabelImg(<u>https://github.com/HumanSignal/labelImg/releases</u>) 第三步:將壓縮檔解壓縮後,點選data資料夾->predefined\_classds.txt 第四步:將內容改為所需辨識的物體名稱

<u>Binary v1.8.1</u> Latest CLICK !!! predefined\_classes.txt  $\times$ windows\_v1.8.1.zip 檢視 檔案 編輯 Assets 改成所需辨識的物體名稱 2 plasticbottle Source code (zip) metalcan Source code (tar.gz) battery 6) 91 people reacted

# 四、HUB8735訓練資料集

第五步:點擊labelImg.exe 🚰 labelimg.exe 第六步:點擊Open Dir選擇照片存放的資料夾

> yolo YOLO

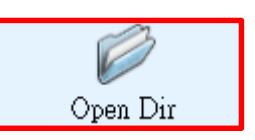

第七步:將 🔧 改為 進行邊界框標註 第八步:點選

第九步:選擇標註名稱

第十步:存檔(存檔的副檔名為.txt)

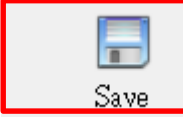

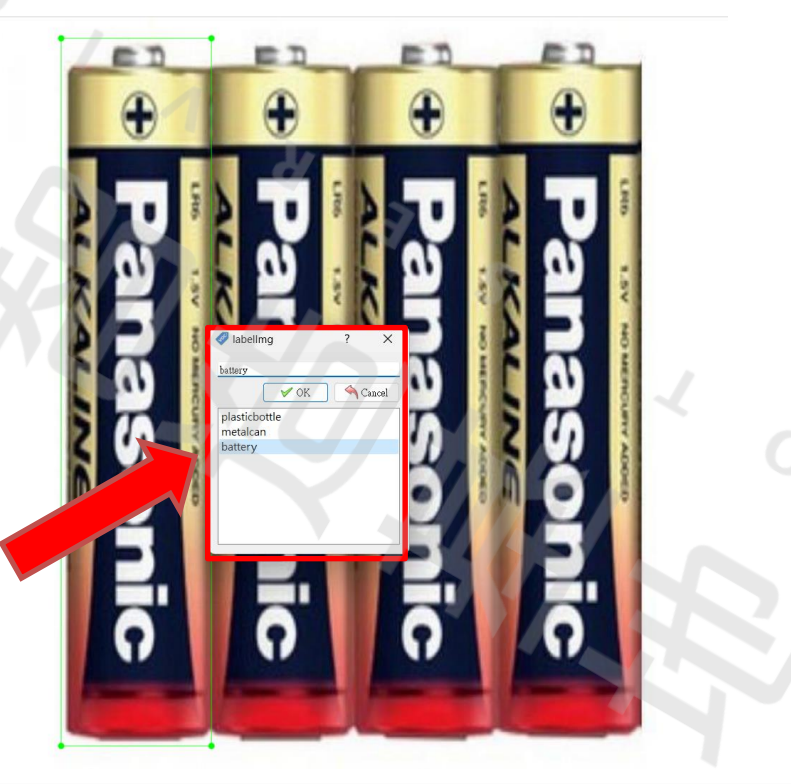

選擇辨識的物體名稱

### 五、HUB8735資料集上傳雲端

第一步:創建名為data的資料夾 第二步:在data資料夾中新增JPEGImages與labels資料夾 第三步:將剛剛標註的圖片放入JPEGImages資料夾中

第四步:將剛剛標註的.txt檔放入labels資料夾中

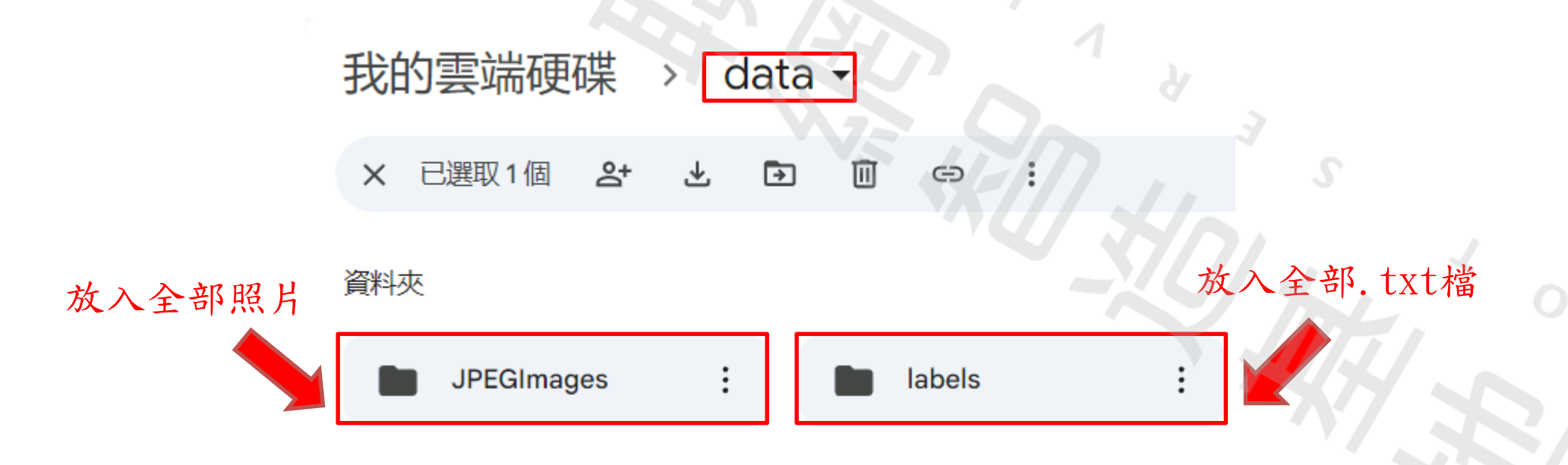

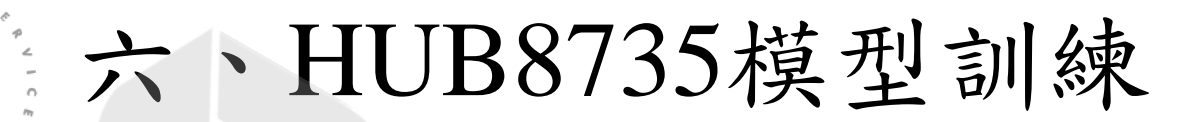

第一步:前往github下載HUB8735\_Colab與Recycle資料夾 <a href="https://github.com/mcutlab105/HUB-8735/tree/main/HUB8735\_Colab">https://github.com/mcutlab105/HUB-8735/tree/main/HUB8735\_Colab</a>
第二步:前往google colab點選檔案->上傳筆記本 <a href="https://colab.research.google.com/">https://colab.research.google.com/</a>
第三步:點擊瀏覽->選擇LabelImg\_to\_YOLO\_preprocessing.ipynb

| co           | 歡迎使用 Colaboratory<br>檔案 編輯 檢視畫面 插入 執行 | 階段 工具  |                 |                 |
|--------------|---------------------------------------|--------|-----------------|-----------------|
| ∷ 檔          | 新增筆記本                                 |        | 開啟筆記本           |                 |
| م ا          | 開啟筆記本<br>上傳筆記本                        | Ctrl+O | 範例              | >               |
| { <i>x</i> } |                                       |        | 最近              | >               |
| ଙ୍କ          | 在雲端硬碟中儲存複本<br>將副本另存為 GitHub Gist      |        | Google 雲端硬<br>碟 | >               |
|              | 在 GitHub 中儲存副本                        |        | GitHub          | >               |
|              | 儲存修訂版本記錄                              | Ctrl+S | 上傳              | ➤<br>或者將檔案拖曳到這裡 |
|              | 下載                                    | e.     |                 |                 |
|              | 列印                                    | Ctrl+P |                 |                 |

17

第四步:點選執行階段->全部執行

第五步:同意所有google的權限問題

第六步:程式執行完畢後,回到data資料夾確認是否有產生五個檔案 (如未產生就重新再跑一次程式碼)

第七步:點選檔案->上傳筆記本->瀏覽

->選擇Train\_YOLO\_Object\_Detection\_With\_Colab.ipynb 第八步:它詢問是否要中斷之前的程式運行,選擇中斷執行 (因為colab一次只能執行一個檔案)

| all_train.txt : | 🖹 test.txt 🗄 | 🖹 train.txt 🗄 | E trainval.txt : | 🖹 val.txt 🗄 |
|-----------------|--------------|---------------|------------------|-------------|
|                 |              |               |                  |             |

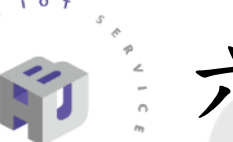

環境架設完成

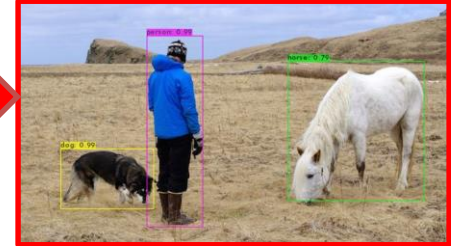

第九步:點選執行階段->全部執行 第十步:執行到中途會停止,如果有跑出圖片就代表環境架設完成。 第十一步:從換為自己的AI模型for HUB8735繼續執行

#### · 換為自己的AI模型for HUB 8735

my\_yolov4-tiny

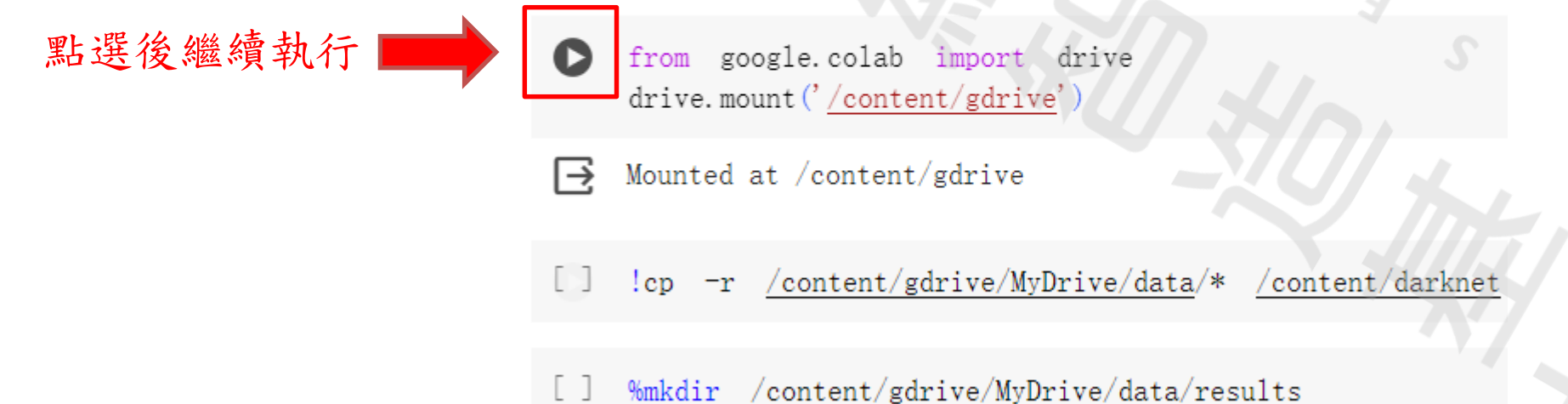

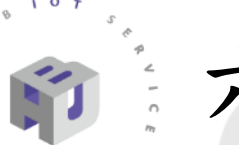

第十二步:遇到標題「需額外操作」時,去下載中打開Recycle資料夾 第十三步:點選my\_ai.data,將內容按照下面的提示去進行更改 第十四步:點選my\_ai.names,將內容與predefined\_classds.txt相同

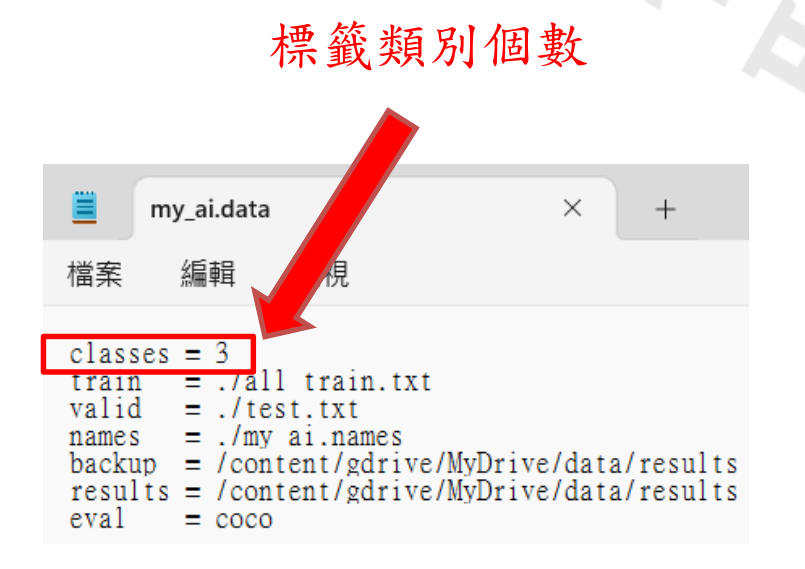

|                         | my_ai.nam             | es ×            |
|-------------------------|-----------------------|-----------------|
| 檔案                      | 編輯                    | 檢視              |
| plast<br>metal<br>batte | icbottle<br>can<br>ry | 需要全部相同          |
|                         | predefined            | d_classes.txt × |
| 檔案                      | 編輯                    | 檢視              |
| plas                    | ticbottle             |                 |

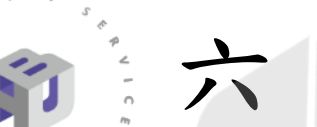

第十五步:點選my\_yolov4-tiny.cfg,搜尋(Ctrl+F)yolo 第十六步:根據下面的提示進行更改(有兩處要更改,所以要做兩次)

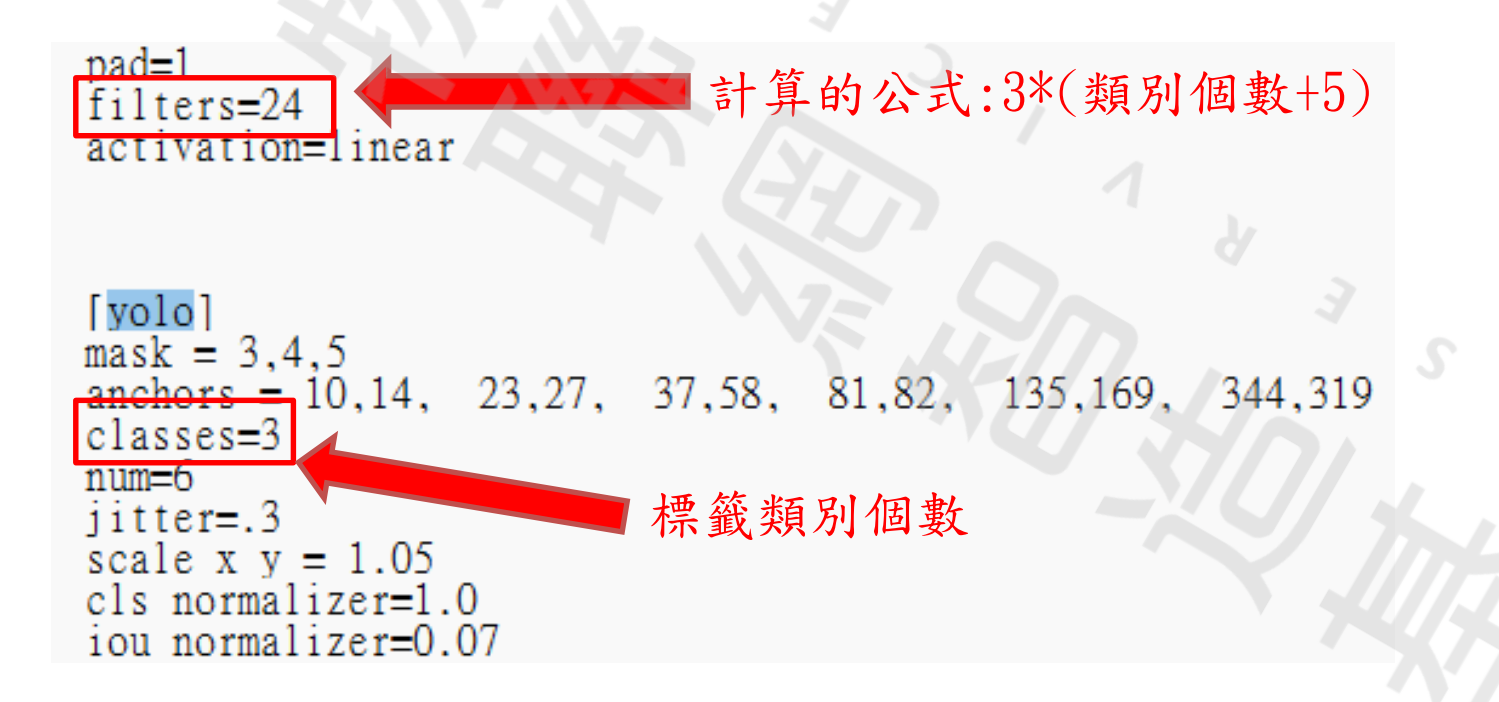

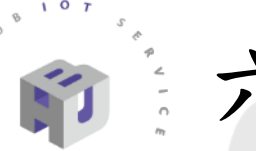

第十七步:將剛剛修改的三個檔案拉入darknet 第十八步:繼續執行程式(這次是訓練模型,預估時間在兩三個小時)

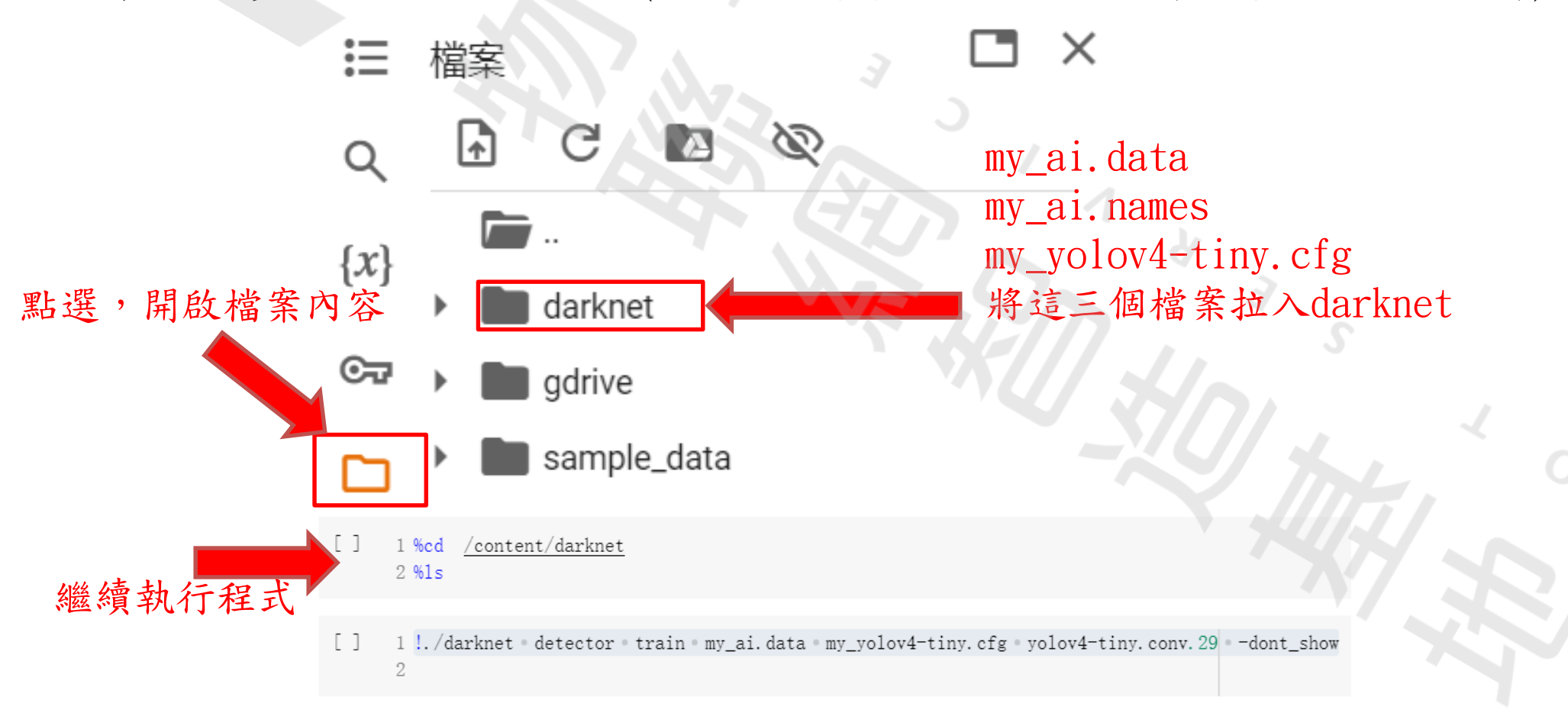

第十九步:訓練完畢後,回到data中確認是否有產生results資料夾 第二十步:下載my\_yolov4-tiny\_last.weights與my\_yolov4-tiny.cfg 壓縮成一個.zip檔

第二十一步:前往模型轉換網站,創建帳號,進行登入 https://www.amebaiot.com/zh/amebapro2-ai-convert-model/

- 第二十二步:將前面兩個郵箱填入登入的郵箱
- 第二十三步:將Midel改為YOLO-TINY, Type改為UINT8
- 第二十四步:按照下面的提示進行匯入檔案

Upload zip file including a cfg file and a weights file( required, please upload the folder or compressed file contained the ".cfg" and ".weights" files, all named in English, limit:35MB)

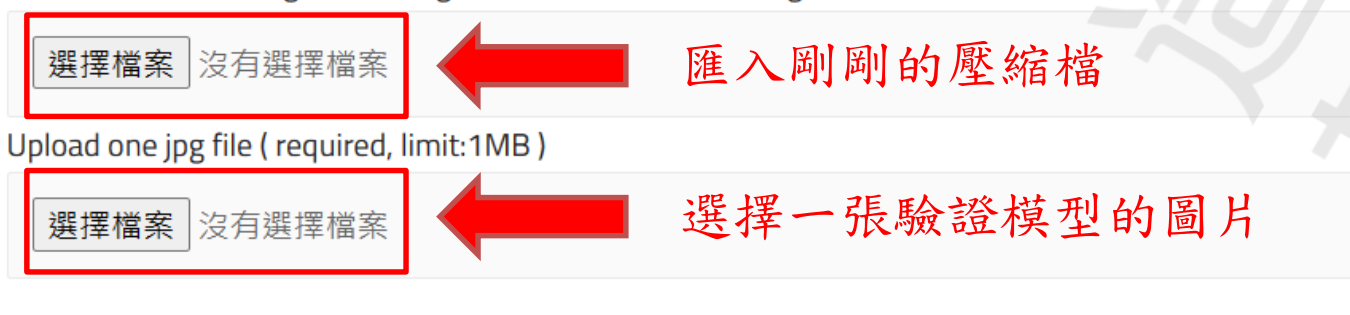

第二十五步:前往郵箱下載轉換好的模型

- 第二十六步:前往C:\使用者\使用者名稱\AppData\Local\Arduino15\ packages\ideasHatch\hardware\AmebaPro2\4.0.10-Release\variants \common\_nn\_models
- 第二十七步:將剛剛郵箱下載好的模型取代原本檔案的yolo4\_tiny.nb (下載好的模型需要改名稱為yolo4\_tiny.nb再進行取代)

| Ģ | ) >         | Ameba     | aPro2   | > 4.0.10-Re | elease > vari       | ants >          | common_nn_mc | odels    |  |
|---|-------------|-----------|---------|-------------|---------------------|-----------------|--------------|----------|--|
| Õ | <u>[]</u> ) | Ŕ         | Û       | ↑↓ 排序 ~     | ☰ 檢視 ~              |                 | N.           | J/       |  |
|   | 名稱          |           |         |             | ◇ 修改日期 ~            |                 | 類型           | 大小       |  |
| L | 🎵 ameb      | apro2_fw  | fs_nn_m | odels.json  | 2024/4/9下4          | <b>∓ 06:</b> 33 | JSON File    | 2 KB     |  |
|   | 🗋 yolov     | 4_tiny.nb |         |             | 2024/4/9下4<br>需要被取代 | ∓06:14<br>的模型   | NB 檔案<br>【檔案 | 4,310 KB |  |

#### 七、Arduino IDE馬達驅動(硬體篇)

第一步:將SG90伺服馬達的正負極接到麵包版的正負極伺服馬達腳位(Vcc(紅)、GND(棕)、訊號(橘))
第二步:將PWM0、PWM1、PWM2與伺服馬達的訊號線相連(最終的樣子會和下圖相同)

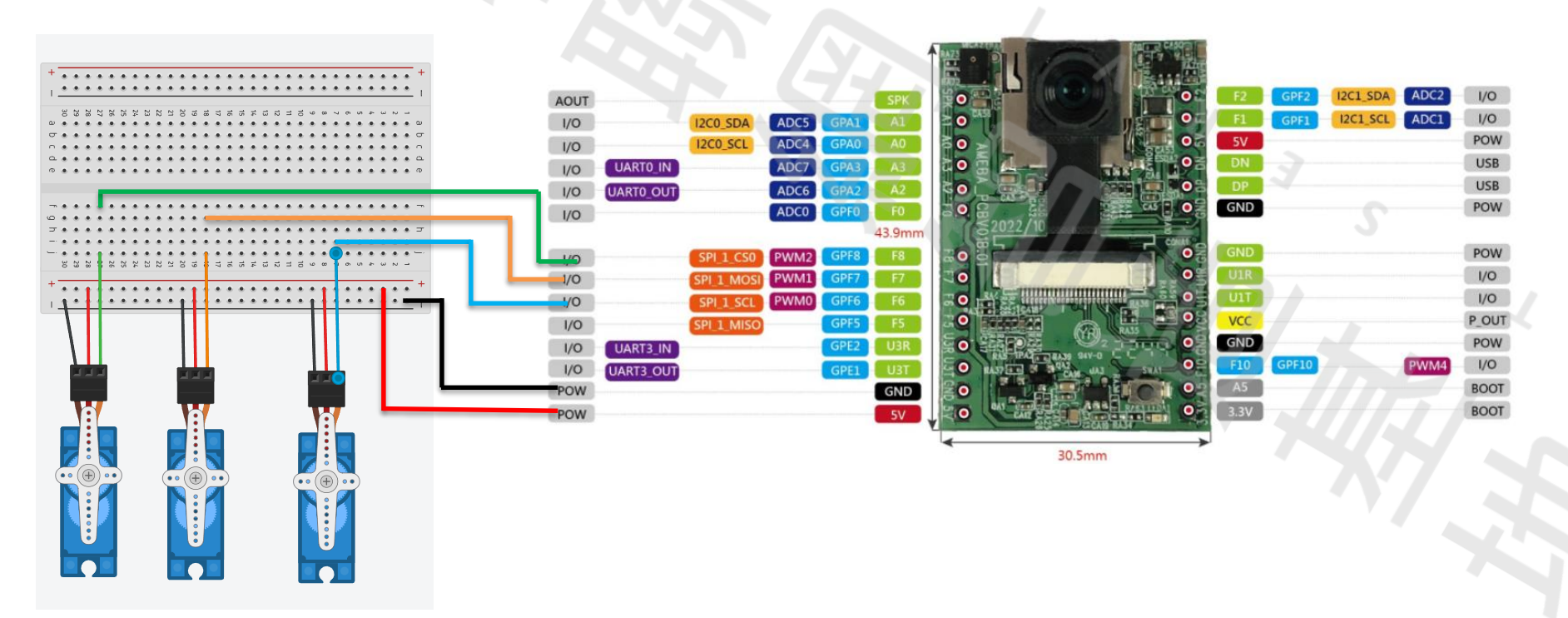

# 七、Arduino IDE馬達驅動(程式篇)

第一步:前往github下載HUB8735\_Arduino資料夾

https://github.com/mcutlab105/HUB-8735/tree/main/HUB8735\_Colab

第二步:更改HUB\_8735.ino程式中的網路名稱和密碼

(需要與電腦的網路相同,之後才能使用串流影音)

第三步:更改ObjectClassList.h中的類別名稱,順序需相同

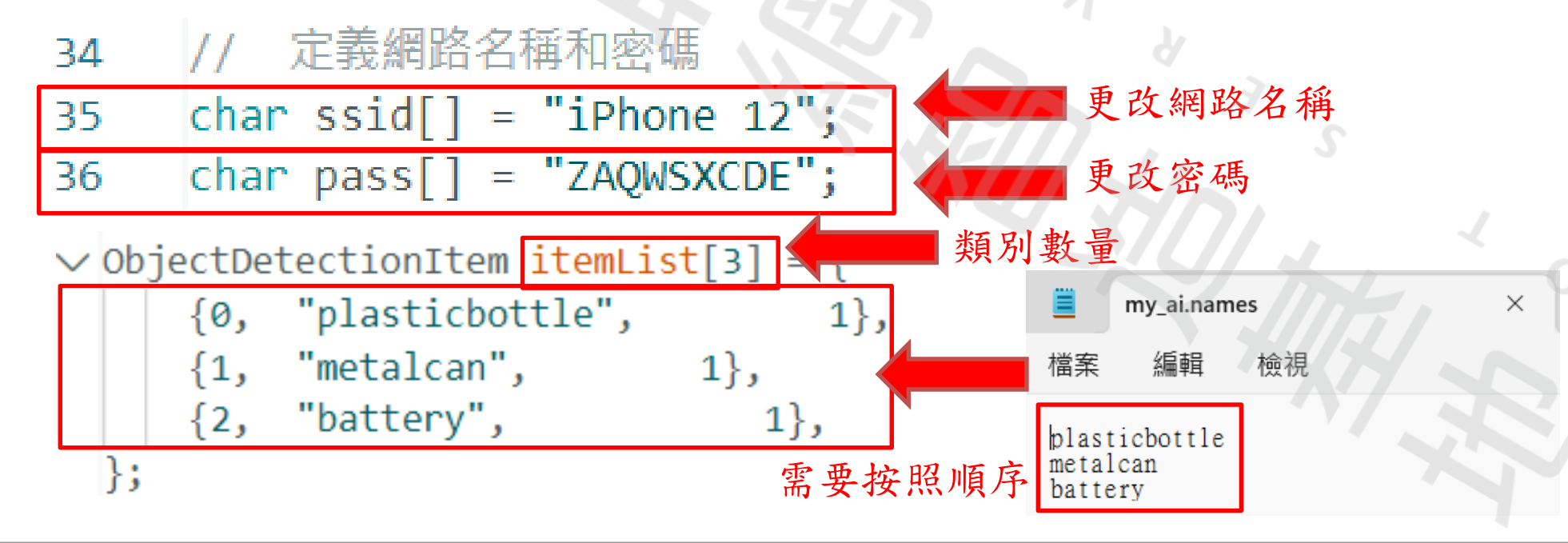

2019 © 資訊工業策進會 Institute for Information Industry

**USB**轉接頭

5V

3V3

HUB8735

NC(空接)

VCC

| 、Arduino IDE馬達驅動(燒錄篇 |
|----------------------|
|----------------------|

#### 第一步:將Jumper連接A5(BOOT)與3.3V(BOOT) 第二步:根據圖片連接TTL與USB轉接頭

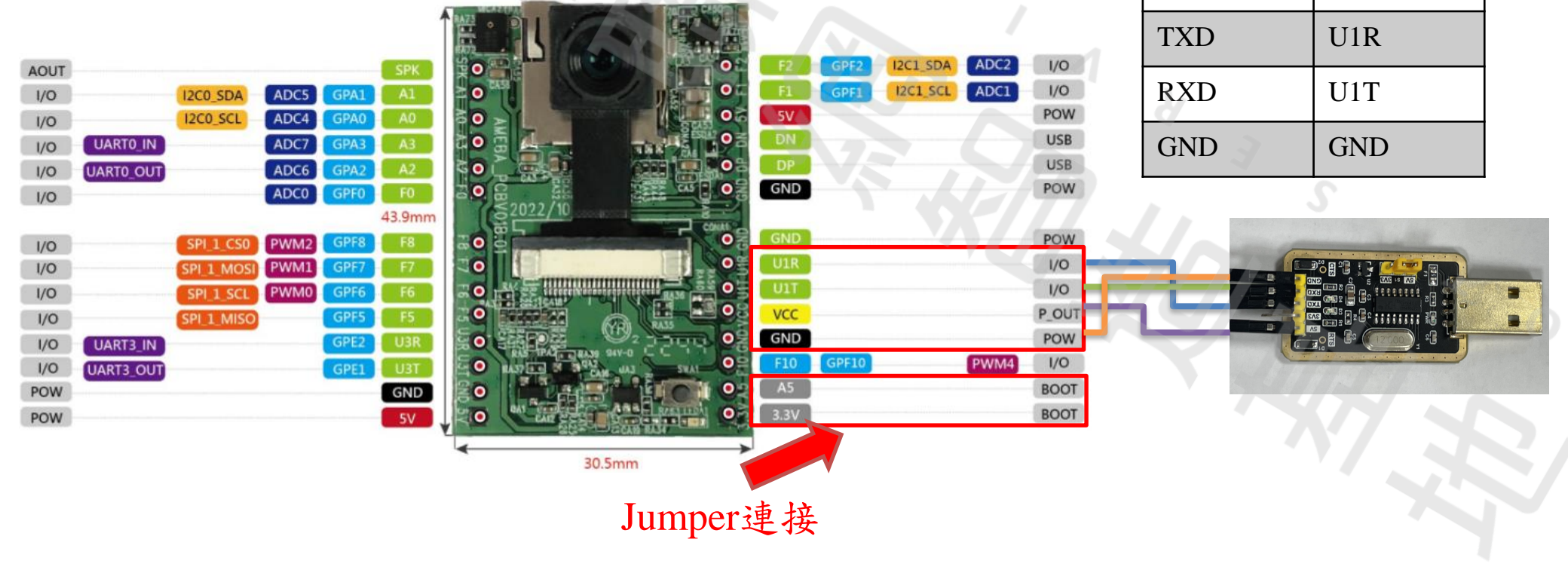

七、Arduino IDE馬達驅動(燒錄篇)

第三步:完成燒錄前置作業(轉接頭的5V需與S1用Jumper連接) (HUB8735需用Jumper連接A5(BOOT)與3.3V(BOOT)) 第四步:點擊執行(燒錄程式碼時須按SWA1一下)

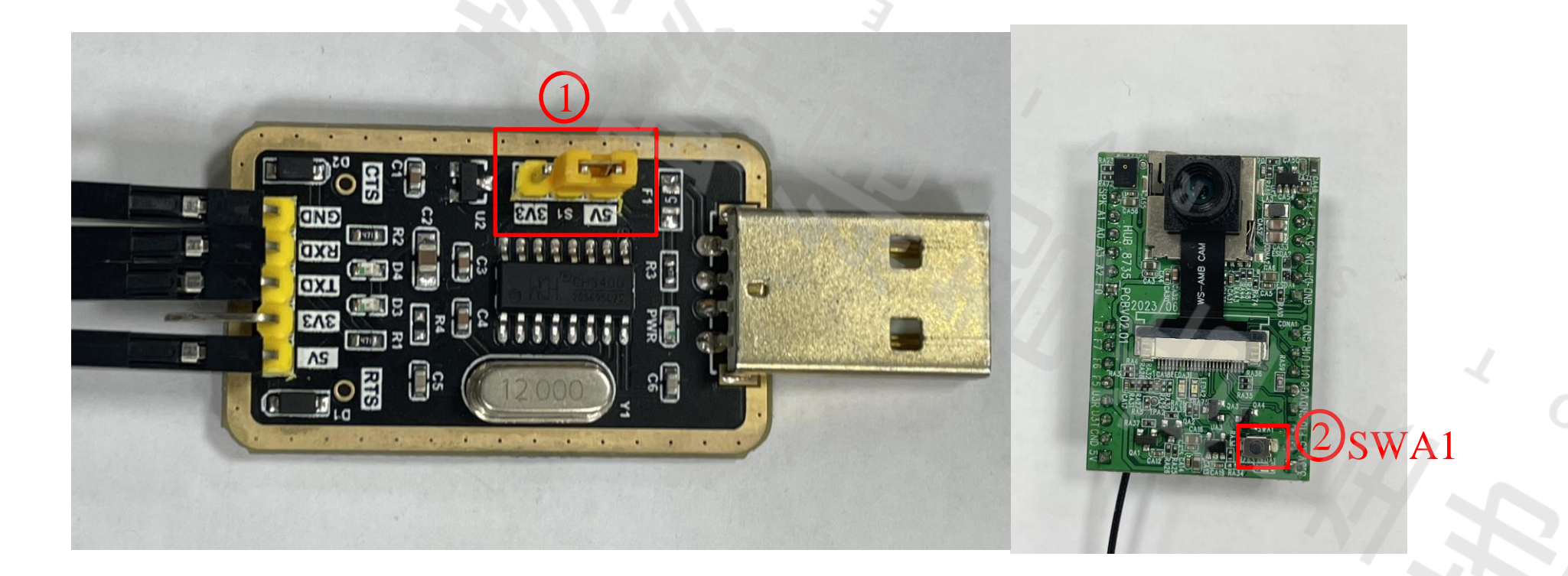

七、Arduino IDE馬達驅動(運用篇)

第一步: 打開串列埠,選擇與程式中相同的鮑率(預設115200) 第二步: 移除HUB8735上A5(BOOT)與3.3V(BOOT)的Jumper 第三步: 按下SWA1, 會從串列埠中得到一組RTSP

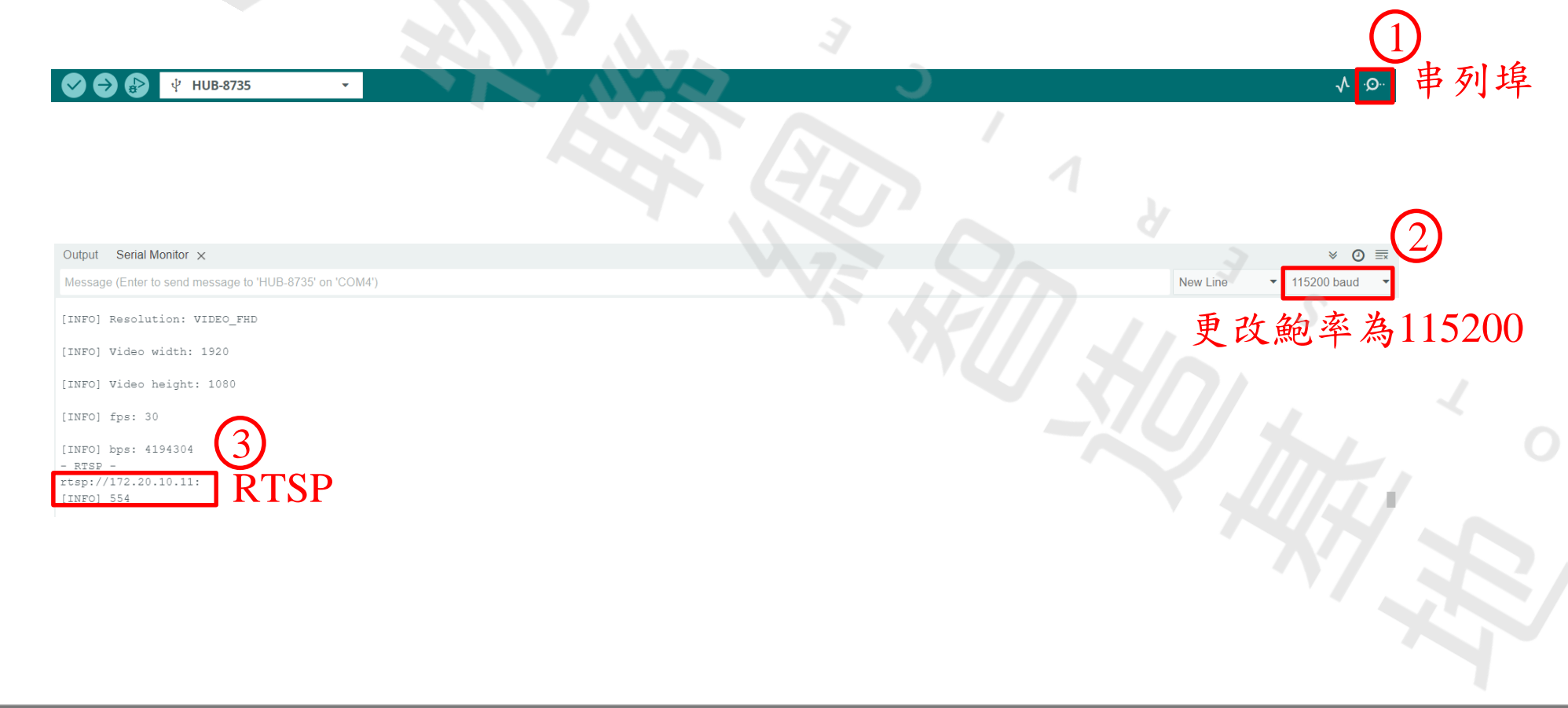

# 七、Arduino IDE馬達驅動(運用篇)

第四步:打開VLC->媒體->開啟網路串流->輸入RTSP->播放

| (1) |                   |                                                                                                    |                                                                                         | J                                                                                                    |
|-----|-------------------|----------------------------------------------------------------------------------------------------|-----------------------------------------------------------------------------------------|----------------------------------------------------------------------------------------------------|
| U   | <u>د الم</u>      | VLC 媒體播放器                                                                                                    |                                                                                         |                                                                                                    |
| 2   | 媒體<br>▶<br>▶<br>♥ | <ul> <li>遭(M) 播放(P) 音訊(A)</li> <li>開啟檔案(F)</li> <li>開啟多個檔案(O)</li> <li>開啟資料夾(F)</li> <li>開啟光碟(D)</li> <li>開啟網路串流(N)</li> <li>開啟擷取裝置(C)</li> <li>從剪貼簿開啟位置(L)</li> <li>開啟最近使用的媒體(R)</li> </ul> | 視訊(V) 字幕(T)<br>Ctrl+O<br>Ctrl+Shift+O<br>Ctrl+F<br>Ctrl+D<br>Ctrl+D<br>Ctrl+C<br>Ctrl+V | <ul> <li>▲ 檔案(F)</li> <li>● 光碟(D)</li> <li>● 網路(N)</li> <li>● 撷取裝置(D)</li> <li>網路通訊協定</li> <li>請輸入網址:</li> <li>15p://172.20.10.11:554</li> <li>▲ htp://www.example.com/stream.avi</li> <li>中前へ串列埠獲得的RTSP</li> <li>¬tp://@:1234</li> <li>mms://mms.examples.com/stream.asx</li> <li>- tp://@:1234</li> <li>Mins://mms.examples.com/stream.asx</li> <li>- tp://@:1234</li> <li>- 動示更多選項(M)</li> </ul> |
|     | ((*))             | 儲存播放清單至檔案(F)<br>轉換(R) / 儲存<br>串流(S)<br>到達播放清單結尿時離開                                                                                                    | Ctrl+Y<br>Ctrl+R<br>Ctrl+S                                                              |                                                                                                    |
|     | œ                 | 離開(Q)                                                                                                    | Ctrl+Q                                                                                  | 4 播放(P) ▼ 取消(C)                                                                                                    |

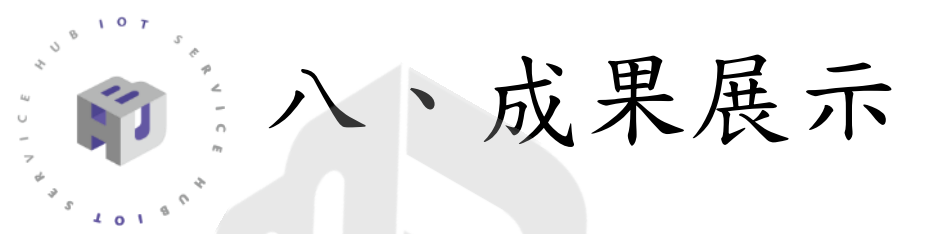

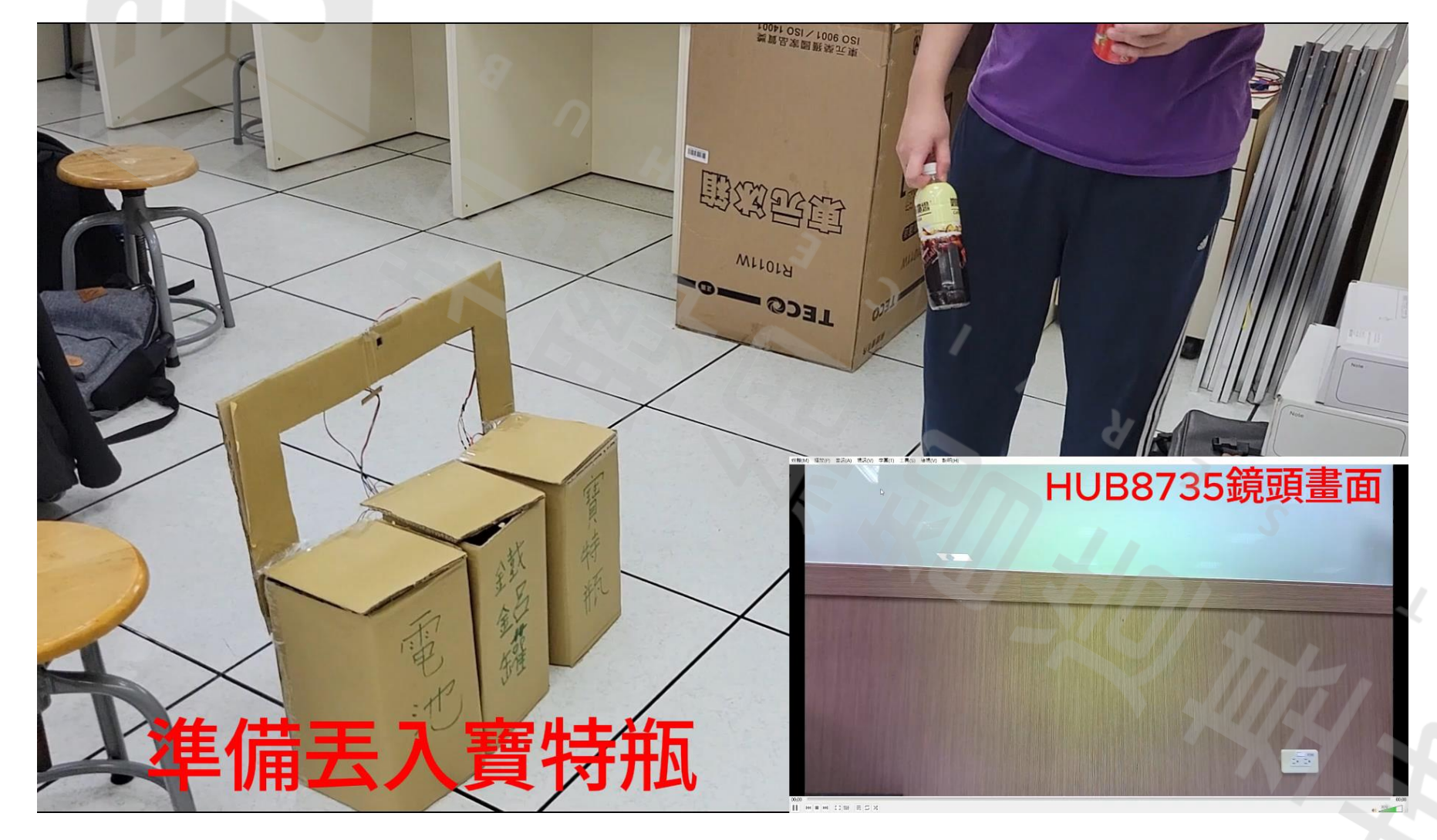

實際效果如影片中所示

# THANK FOR YOU WATCH